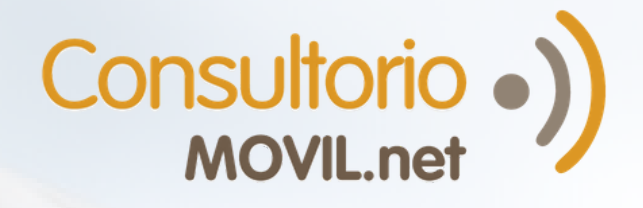

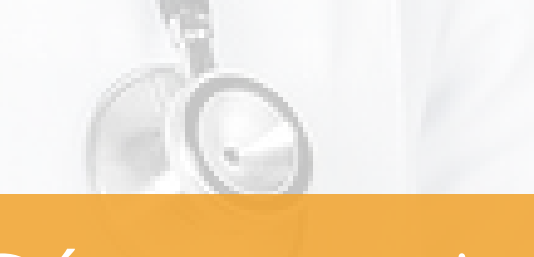

¿Cómo registrarme en el Portal de Pacientes de ConsultorioMOVIL?

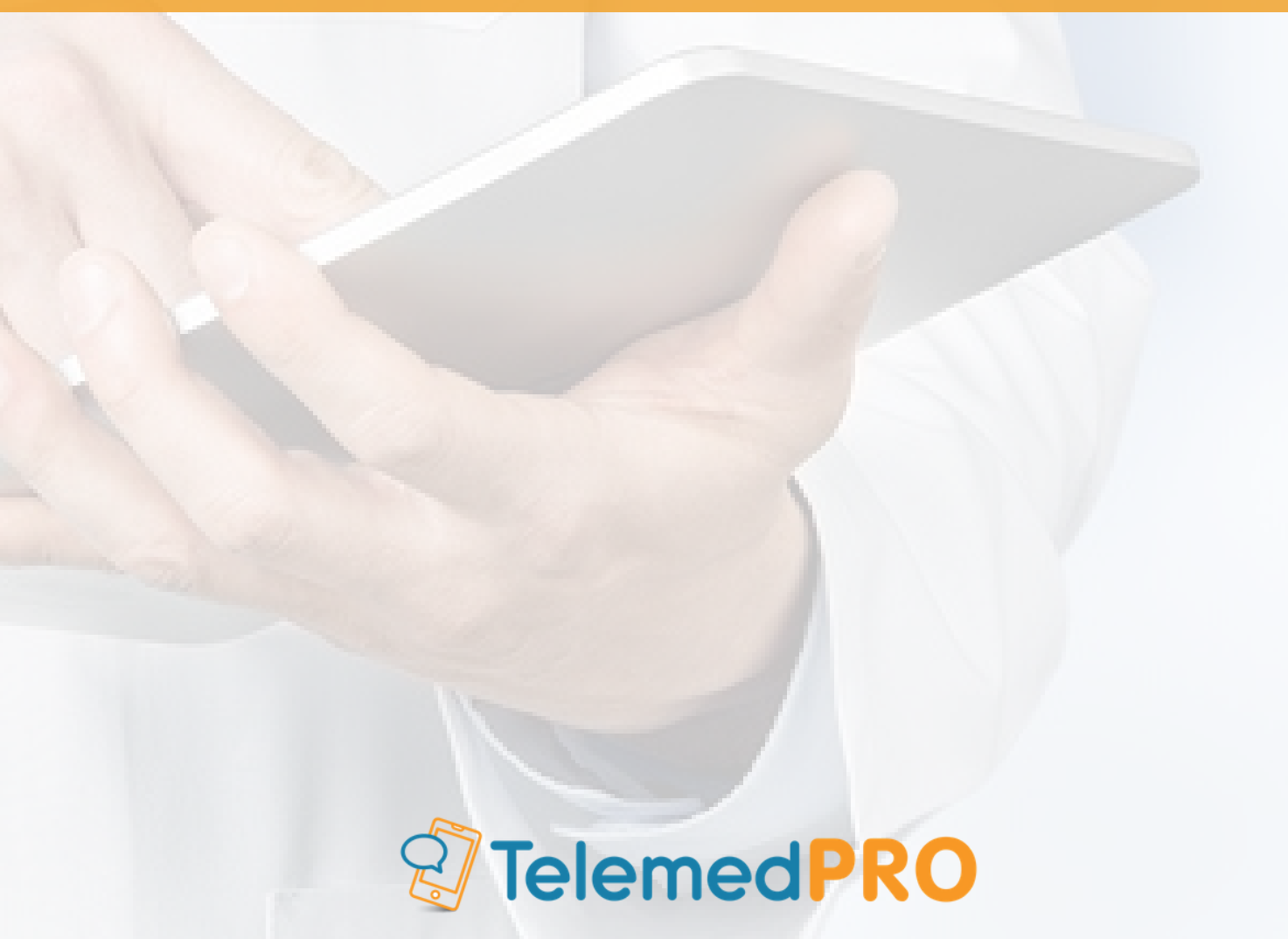

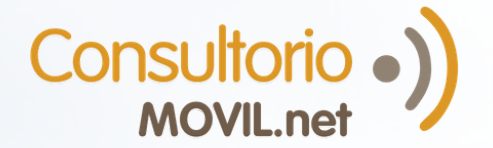

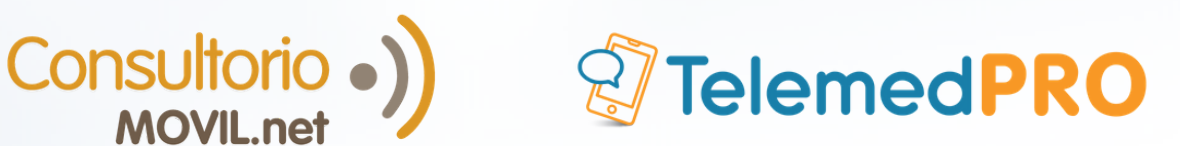

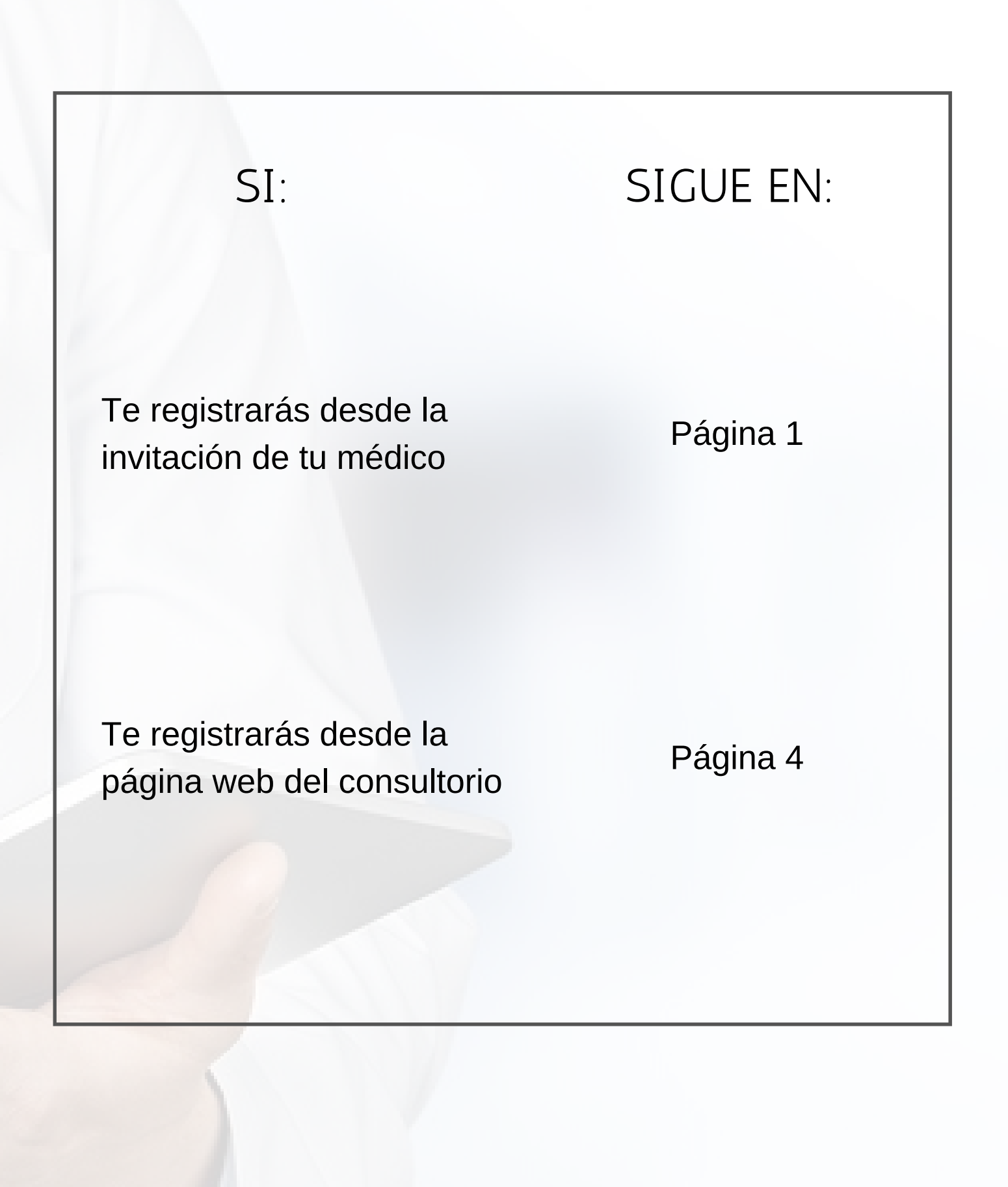

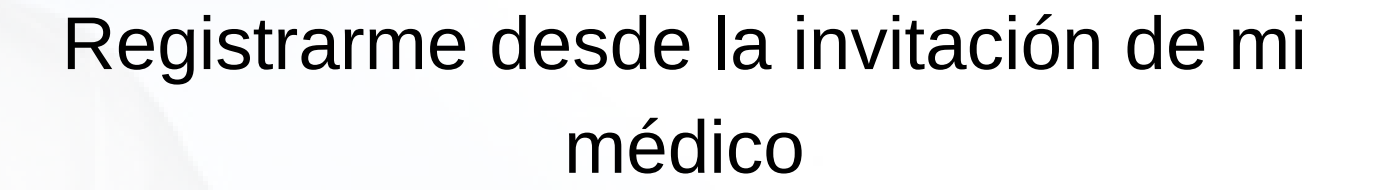

**Nota:** Para poder ingresar al Portal de Pacientes de ConsultorioMOVIL, tu médico te enviará una invitación que te llegará por correo electrónico.

Acepta la invitación de tu médico para registrarte. Para eso, ingresa al correo electrónico que te envió y haz click en "Registrate y utilizalo ahora".

| Consultorio •)                                                                                                    |
|----------------------------------------------------------------------------------------------------|
| Hola Belen,                                                                                                    |
| "ConsultorioMOVIL" te ha invitado a utilizar el sistema gratuito ConsultorioMOVIL,<br>desde el cual podrás:                                                                                                    |
| <ul> <li>Sacar turnos online.</li> <li>Acceder y guardar indicaciones médicas.</li> <li>Guardar y compartir tus estudios con tus médicos.</li> <li>Mantener todos tus asuntos médicos juntos en un solo lugar.</li> <li>Enviar mensajes a tus médicos.</li> <li>Descargar la APP mobile y tener todo en tu teléfono!.</li> </ul> |
| Consultorio •)                                                                                                    |
| Registrate y utilizalo ahora! >                                                                                                    |
| Consultorio •))<br>MOVIL.net                                                                                                    |

2

1.

1

Consultorio •)

Serás redireccionado al Portal de Pacientes de ConsultorioMOVIL. Para avanzar, debes leer y aceptar los términos y condiciones.

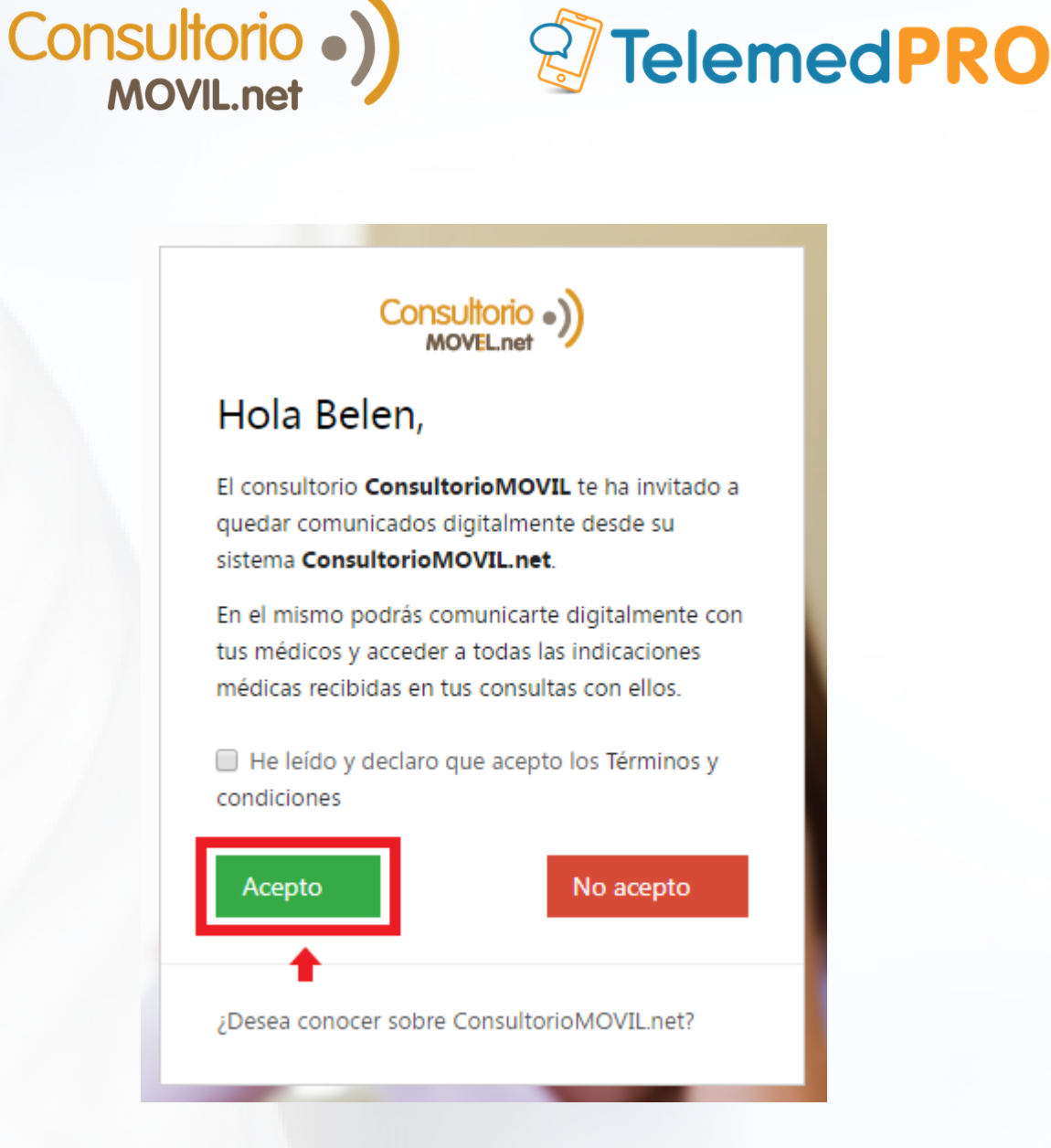

3

2.

Si ya tienes un usuario creado, haz click en "Sí. Ya soy usuario" e ingresa tus datos de acceso. Si no tienes uno, haz click en "No. Quiero registrarme".

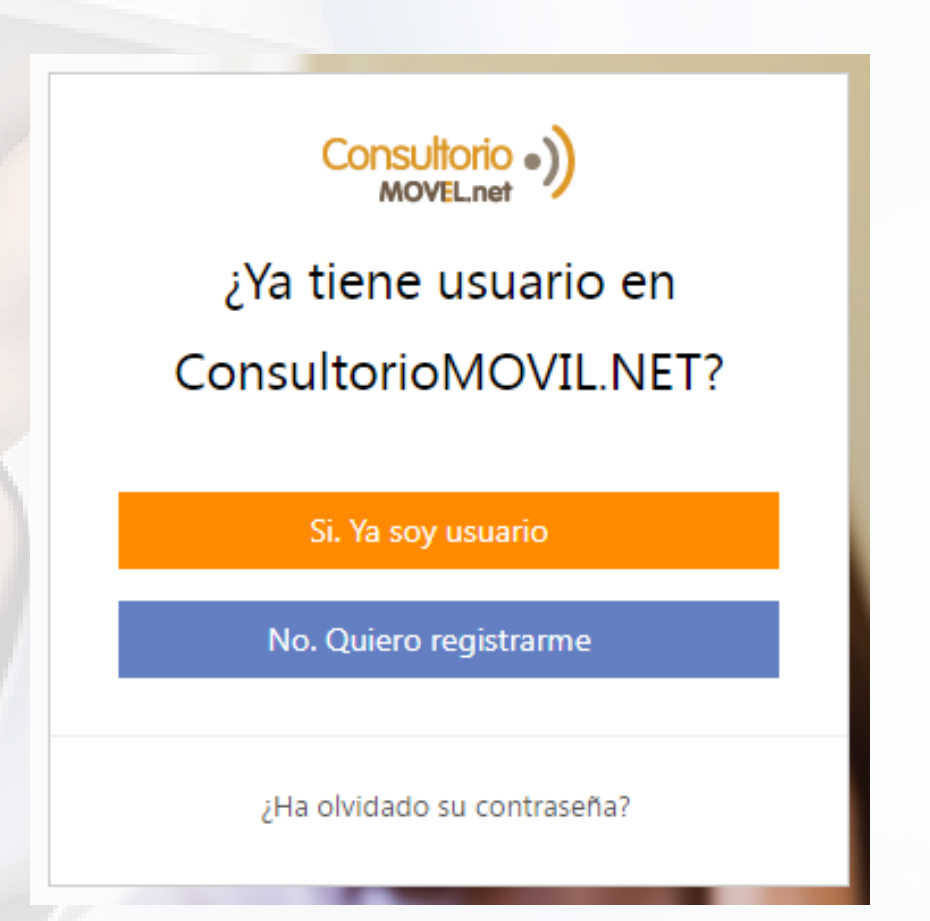

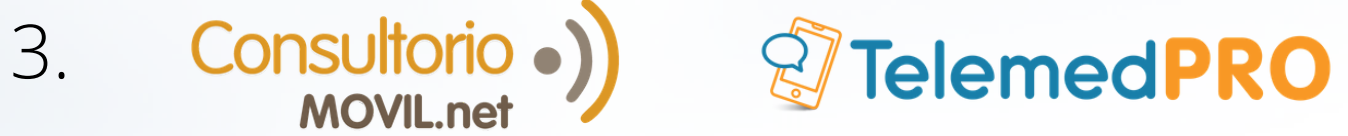

Si vas a registrarte, completa los datos solicitados y haz click en "Registrarme".

| Consultorio •)        |  |  |  |  |  |
|-----------------------|--|--|--|--|--|
| Registración          |  |  |  |  |  |
| Belen                 |  |  |  |  |  |
| María                 |  |  |  |  |  |
| belen.maria@gmail.com |  |  |  |  |  |
| •••••                 |  |  |  |  |  |
| ••••••                |  |  |  |  |  |
| Volver Registrarme    |  |  |  |  |  |

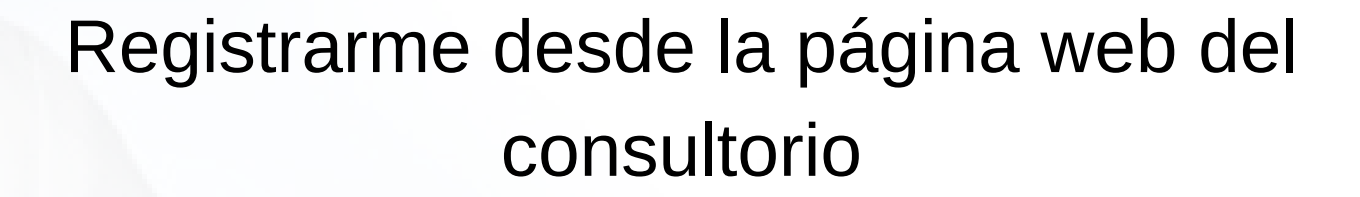

**Nota:** Solo puedes registrarte si deseas sacar un turno con tu médico o enviarle un mensaje. El uso de una página web es opcional para el profesional, por lo que tu médico podría no utilizar una.

Ingresa a la página web de tu médico. Si no la conoces, busca su nombre + "ConsultorioMOVIL" en el buscador de Google, o tu buscador de preferencia.

2 En la página, localiza al profesional con el que deseas sacar un turno o realizar una consulta y haz click en "Reservar turno" o en "Realizar consulta".

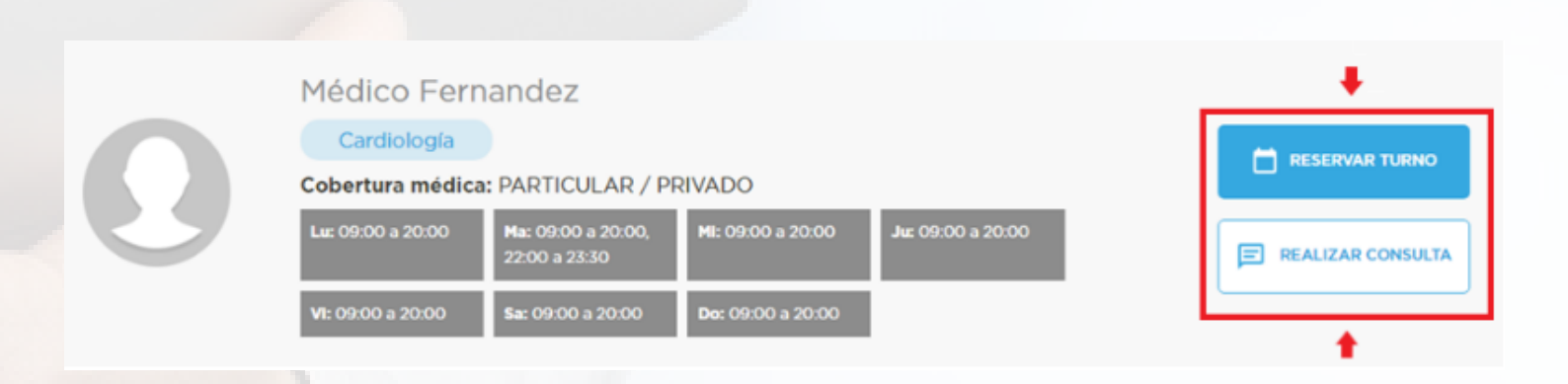

4.

Consultorio

Si quieres reservar un turno.

Consultorio •)

**3.1** Haz click en el botón correspondiente. Elige el tipo de turno que deseas (presencial o teleconsulta), el día y el horario, y haz click en "Pedir turno".

| Reserve su turr         1       Tipo de turno       Image: Comparison of the turno         2       Horario          04 al 08 de mayo de turno | Teleconsulta <sup>®</sup> Presencial |                     |                  |                   |
|----------------------------------------------------------------------------------------------------|--------------------------------------|---------------------|------------------|-------------------|
| Lunes 4 de mayo                                                                                                    | Martes 5 de mayo                     | Miércoles 6 de mayo | Jueves 7 de mayo | Viernes 8 de mayo |
| ^                                                                                                    | ^                                    | ^                   | ^                | ^                 |
| 14:45                                                                                                    | 09:00                                | 09:00               | 09:00            | 09:00             |
| 15:00                                                                                                    | 09:15                                | 09:15               | 09:15            | 09:15             |
| 15:15                                                                                                    | 09.30                                | 09:30               | 09:30            | 09.30             |
| 15:30                                                                                                    | 09:45                                | 09:45               | 09:45            | 09:45             |
| 15:45                                                                                                    | 10:00                                | 10:00               | 10:00            | 10:00             |
| 16:00                                                                                                    | 10:15                                | 10:15               | 10:15            | 10:15             |
| 16:15                                                                                                    | 10:30                                | 10:30               | 10:30            | 10:30             |
| ¥                                                                                                    | ~                                    | ~                   | *                | ~                 |
|                                                                                                    |                                      |                     |                  |                   |

**3.2** Crea tu usuario completando los datos solicitados. Confirma el turno y valida el código de verificación que llegará al correo electrónico que indicaste para finalizar el proceso.

5.

3

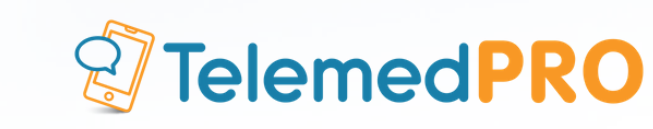

| Consultorio *))<br>MOVEL.vet                                               |
|----------------------------------------------------------------------------|
| Si ya eres usuario de<br>ConsultorioMOVIL                                  |
| INICIAR SESIÓN                                                             |
| Si todavía no eres usuario regístrate                                      |
| Nombre completo                                                            |
| Correo electrónico                                                         |
| Teléfono                                                                   |
| Tipo V Nro. documento                                                      |
| Contraseña                                                                 |
| Repetir contraseña                                                         |
| * Acepto los terminos y condiciones                                        |
| ICONFERMAR TURNO!                                                          |
|                                                                            |
|                                                                            |
| 0                                                                          |
| Para completar la registración necesitamos                                 |
| verificar tu dirección de email. Por este motivo<br>te enviamos un email a |
| belen.maria@consultoriomovil.net con un                                    |
| código de verificación.                                                    |
| Ingresa tu código de verificación aquí                                     |
|                                                                            |
| VALIDAR CÓDIGO                                                             |
| ¿No bas recibido el código? C Deenviar email                               |
|                                                                            |

Consultorio •)

6.

Si quieres realizar una consulta.

**4.1** Haz click en el botón correspondiente, y regístrate. Valida el código de verificación que llegará al correo electrónico que indicaste.

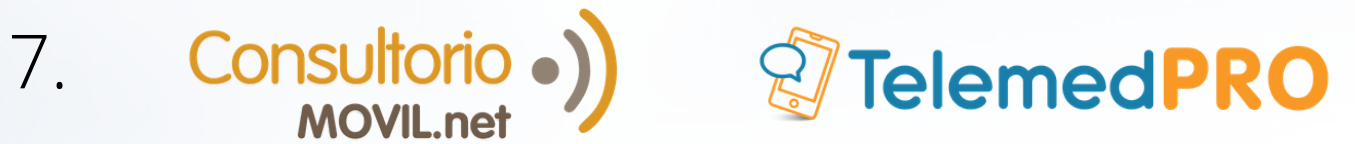

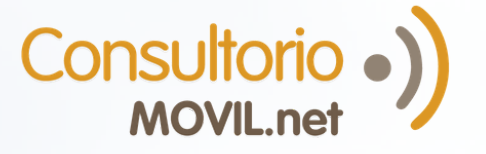

| Si ya eres usuario de<br>ConsultorioMOVIL                                                                                                    |                                                                                                    |
|----------------------------------------------------------------------------------------------------|----------------------------------------------------------------------------------------------------|
| Si ya eres usuario de<br>ConsultorioMOVIL                                                                                                    |                                                                                                    |
| INICIAR SESIÓN                                                                                                    |                                                                                                    |
|                                                                                                    |                                                                                                    |
| Si todavía no eres usuario regístrate                                                                                                    |                                                                                                    |
| Nombre completo                                                                                                    |                                                                                                    |
| Correo electrónico                                                                                                    |                                                                                                    |
| Teléfono                                                                                                    |                                                                                                    |
| Tipo 🔻 Nro. documento                                                                                                    |                                                                                                    |
| Contraseña                                                                                                    |                                                                                                    |
| Repetir contraseña                                                                                                    |                                                                                                    |
| Para completar la registración necesitamos<br>verificar tu dirección de email. Por este motivo<br>te enviamos un email a<br><b>belen.maria@consultoriomovil.net</b> con un<br>código de verificación. | Ø                                                                                                    |
| Ingresa tu código de verificación aquí                                                                                                    |                                                                                                    |
|                                                                                                    |                                                                                                    |
| VALIDAR CÓDIGO                                                                                                    |                                                                                                    |
|                                                                                                    |                                                                                                    |
|                                                                                                    | Si todaviago deres usuario   Nombre completo   Correo electrónico   Telefono   Telefono <td< td=""></td<> |

4.2 Escribe el motivo de la consulta, y el texto de la misma. Puedes adjuntar un archivo si lo deseas. Cuando termines, haz click en "Enviar consulta".

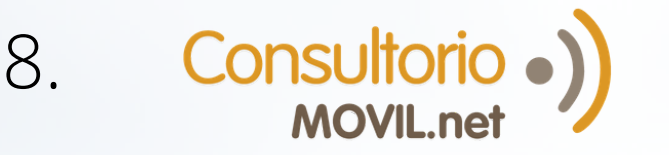

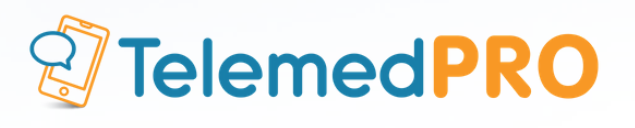

## Deje su consulta al profesional médico

## Para el Dr/a: Fernandez Médico

| Motivo de la consulta                                  |   |
|--------------------------------------------------------|---|
| Consulta                                               |   |
|                                                        | / |
| Puede adjuntar una imagen o documento a su<br>consulta |   |
| ADJUNTAR ARCHIVO                                       |   |
| ↓ 1                                                    |   |
| ENVIAR CONSULTA                                        |   |
| CANCELAR                                               |   |

**4.3** Cuando el profesional conteste, recibirás un mail y una notificación en la plataforma. Podrás ver las conversaciones desde el ícono 2 que se encuentra en la franja negra de la plataforma o desde la pestaña "Mis consultas".

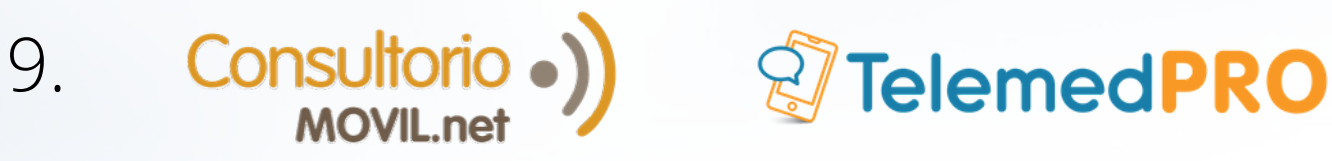

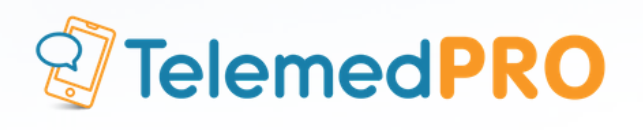

## Para consultas adicionales o soporte, por favor contáctate con nosotros:

Mail: soporte@consultoriomovil.net